## 合作金庫證券股份有限公司

## 網路下單(MAC版)操作說明

客服電話: (02)2752-5050 合作金庫證券股份有限公司 版權所有 Copyright © Taiwan Cooperative Securities All Rights Reserved. 1

步驟一: 登入前,請申請" MAC 版憑證",依下方圖示下載 MAC 版「憑

●帳號登入 ○身分證號登入 6 旧金库兹务 分公司: |請選擇分公司 ∨ AIWAN COOPERATIVE SECURITIES 帳號: 網路下單系統 登入密碼: ③ 密碼解鎖・補發 31927 C 驗證碼: 登入 □同意保留身分證號 電 子 交 易 無 法 運 作 應 變 措 施 憑證申請(網頁版) 憑證申請(MAC版) 憑證申請(AP版)

證快 e 點」進行申請。(憑證申請操作請參考步驟五)

步驟二: 透過 MAC 版「憑證快 e 點」申請憑證,最後一步驟要自行設 定憑證密碼(4~12碼),請務必記住。(憑證申請操作請參考 步驟五)

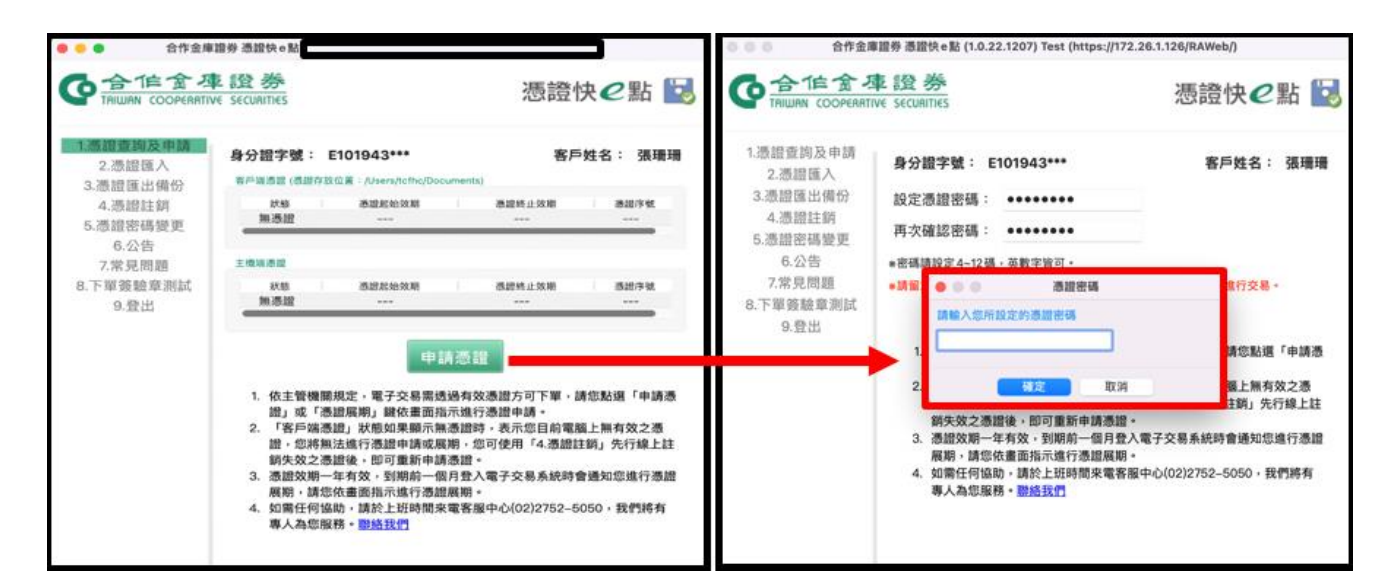

客服電話: (02)2752-5050 合作金庫證券股份有限公司 版權所有 Copyright © Taiwan Cooperative Securities All Rights Reserved.

| 合位全体證券<br>TRIMINA COGRAMITING SECURITIES     | 1274 2579 13548 <b>88</b> 5           | · · · · · · · · · · · · · · · · · · · | EN SIGNAL SPRE                 |
|----------------------------------------------|---------------------------------------|---------------------------------------|--------------------------------|
| 基本資料 整更强人基本資料 登入密码                           | 1822 第上版書 IT用中心 毎日県JR 相関連路 IRJ        | 8中心 公開收開<br>第1                        | 網頁更新時間:2022/12/13 下午 03:14:1   |
|                                              | 肝                                     | 息中心                                   |                                |
| 親愛的 汪月天 若愿好,以下為<br>證券補號                      | 重要訊息通知:<br>當-1023-0255886-+面試稿號+正月夫 8 | 盤葉員                                   | 藤大天                            |
| 分公司別                                         | 1023 高雄分公司                            | ↔公司書#                                 | 07-5319755                     |
| 客戶淨收付金額(元)                                   | 版入失版 ErrorCode: 6100                  | 5<br>願聞                               |                                |
| ●合作含年證券<br>Initiata coorteantrive securities | LATH BASS BASS NO                     | 8 7828 REFE 28                        | Za juna spak                   |
| 基本資料 股更佳人基本資料 登入密计                           | 4世史 線上振動 17用中心 毎日東京 相関連結 1            | 840 250300                            | ■ 瞬買更新時間:2022/12/13 下午 03:14:1 |
| 親愛的 汪月夫 君您好。以下為                              | 重要訊息通知:                               | 息中心                                   | 點選「好」                          |
| 證券帳號                                         | 2-1023-0255886-*新武编辑+任月夫 B            | 2×A                                   | ■ **/ 或「確定」                    |
| 分公司别<br>客戶淨收付金額(元)                           | 1023 高雄分公司<br>請重新下載及手動安裝元(            | <u>ハベアラロ</u><br>牛後・再重新執行網頁!<br>取3 好   | 即可安裝憑證元件。                      |

單均需安裝 MAC 版憑證元件,安裝後方可成功登入使用。

合庫金控

步驟四: 每次登入網路下單系統,均需先輸入 MAC 版憑證密碼,系統

進行驗證無誤後方可成功登入使用。

| 合作室建證券                        |                                                                                                    |                           |
|-------------------------------|----------------------------------------------------------------------------------------------------|---------------------------|
| TRIMAN COOPERATIVE SECURITIES |                                                                                                    | 菜 客戶服務                    |
| 基本資料 變更個人基本資料 登入密碼變更          | 線上簽署 訂閱中心 每日展訊 相關連結 訊息中心 公開收購                                                                                                    |                           |
|                               | <b>童腕</b> 網頁更新                                                                                                    | 時間:2022/12/15 上午 10:21:33 |
|                               | 訊息中心                                                                                                    | ×                         |
| 親愛的 張龁龁 君您好,以下為重要             | 部 章 <del>谨</del> 知 :                                                                                                    |                           |
| 證券帳號                          | ■ 客戶身份:A12 1547                                                                                                    |                           |
| 分公司别 1                        | 0: 您的憑證即將於2022/12/18到期!!                                                                                                    | 9987                      |
|                               | 請您立即至『憑證作業』功能重要由読憑證,立可下習。                                                                                                    |                           |
| 2                             | 0. 0金庫赢家申請憑證位置: 1 4 4 4 4 4 4 4 4 4 4 4 4 4 4 4 4 4 4                                                                                                    |                           |
| 客戶淨收付金額(元)                    | O網路下單申請憑證位置: 『                                                                                                    |                           |
|                               | 加你爱要放助,转於上在時間電子                                                                                                    |                           |
| 當日交易額度(元) 5                   | , C attaching made in a last of mark attaching attaching attachin |                           |
| 融資額度(元) 5                     | O, REM                                                                                                    | 00                        |

客服電話: (02)2752-5050 合作金庫證券股份有限公司 版權所有 Copyright © Taiwan Cooperative Securities All Rights Reserved.

步驟五: MAC 版憑證快 e 點操作說明

Stepl. 點選申請憑證後,立即跳出 CA 憑證申請同意書。

| ● ● ● ● 合作金庫語                                                                                       | 登券 憑證快e點                                                                                                    |                                                                                |                                                                               |                                                                 |                                                 |
|----------------------------------------------------------------------------------------------------|----------------------------------------------------------------------------------------------------|--------------------------------------------------------------------------------|-------------------------------------------------------------------------------|-----------------------------------------------------------------|-------------------------------------------------|
|                                                                                                    | 證券<br>securities                                                                                                    |                                                                                |                                                                               | 憑證快                                                             | €點 🛃                                            |
| <ol> <li>1.憑證查詢及申請</li> <li>2.憑證匯出備份</li> <li>3.憑證匯出備份</li> <li>4.憑證註銷</li> <li>5.憑證密碼變更</li> </ol> | 身分證字號: E<br>客戶端添證 (憑證存放(<br>狀態<br>無憑證                                                                                                    | 101943***<br>2童:/Users/tcfhc/Do<br>憑證起始效期<br>                                  | icuments)<br>港證                                                               | 客戶姓<br><sup>終止效期</sup>                                          | 名: 張珊珊<br><sup>漆ᇣ序或</sup>                       |
| 6.公告<br>7.常見問題<br>8.下單簽驗章測試<br>9.登出                                                                 | 主機端憑證<br>狀態<br>無憑證                                                                                                    | 憑證起始效期<br>                                                                     | 138                                                                           | 终止效期<br>                                                        | 浪證序號<br>                                        |
|                                                                                                    | <ol> <li>依主管機關請<br/>證」或「應詰<br/>證」。您將無證<br/>調失效之憑言</li> <li>憑證效期-<br/>展期,請您作</li> <li>如將無證<br/>調失效之憑言</li> <li>憑證效期-<br/>展期,請您作</li> <li>如將無證<br/>調失效之憑言</li> </ol> | 見定,,電子交易需<br>認長期,電子交易需<br>認及期。<br>一個一個一個一個一個一個一個一個一個一個一個一個一個一個一個一個<br>一個一個一個一個 | 請憑 證<br>透過有效憑證<br>這示道許了憑 表词<br>情流證時 可使<br>月憑證。<br>固月登入電子3<br>登展期。<br>來電客服中心(i | 5可下單,請您<br>月請。<br>斤您目前電腦上<br>月「4.憑證註銷<br>交易系統時會通<br>02)2752–505 | 3點選「申請憑<br>無有效之憑<br>」 先行線上註<br>知您進行憑證<br>0,我們將有 |

Step2. 按下「我同意」後,開始進行個人資料驗證。

| 合作金庫證券CA憑證申請同意書     Ag展控您下單安全及權益,請詳細閱讀CA憑證申請同意書     Ag展控您下單安全及權益,請詳細閱讀CA憑證申請同意書     Common      Common                                                    | 憑證快                                                                                                    | 點                                                                                                    |
|----------------------------------------------------------------------------------------------------|----------------------------------------------------------------------------------------------------|----------------------------------------------------------------------------------------------------|
| <ul> <li>2.2.</li> <li>●為保慶您下單安全及權益,请詳細閱讀CA過望申請同意書。</li> <li>3.憑註</li> <li>●申請過程申請投【我同意】,以避免申請失敗。</li> <li>4.7</li> <li>5.微該</li> <li>在人使用合作合律職券CA憑證,於綱際網路電子式交易設備買賣金融商品事宜,遂依據台灣 脑券交易所營業編則第七十五條第一項第九故,同意並遵守下列事項:</li> <li>(1)</li> <li>(1)</li> <li>(2)</li> <li>(2)</li> <li>(3)</li> <li>(4)</li> <li>(5)</li> <li>(5)</li> <li>(6)</li> <li>(6)</li> <li>(6)</li> <li>(7)</li> <li>(7)<th>合作金庫證券 CA 憑證申請同意書</th><th></th></li></ul> | 合作金庫證券 CA 憑證申請同意書                                                                                                    |                                                                                                    |
| <ul> <li>3.憑證 ●申請過程中請按【我問意】,以避免申請失敗。</li> <li>4.7</li> <li>5.憑註 茲因本人使用合作金庫證券CA憑證,於網際網路電子式交易設備買賣金融商品事宜,遜依據台灣 證券交易所營業細則第七十五條第一項第九款,同意並遵守下列事項:</li> <li>(一、本人同意配合辦理合作金庫在人識證進行網路下單作業,並違守前已簽定之「證券商電子式交易 長师受託買賣有價證券问意當、、電子交易表託風險損告醫同意書。。</li> <li>8.下單 5.本人同意定个資源義和進入中提權使用者,同差在變著CA憑證申請同意書。,僅是完成CA憑證的下載,並妥為保管CA憑證傳紙級及習碼。者CA濜證違本人以分之人獲悉、占有或發生違失盜用專情下載,並妥為保存公為憑證與公主責任。四、本人明意履行交加義務批負先全責任。四、本人明意提供自然意證所有點私給增潔,本人应取通知合作金庫證券與合給網證,以防私給實法的有能令企產證證和自然的憑證,該次的證證機構申請核發憑證所發生之實用由合作金庫證券與人以夠之人獲悉、占有或發生違失盜用專情,正心或證證、總若公論,私給加算之意情行,四、述書使得容人激證,如為書中註意要是解存著私為總常案,本人加算CA濜證違,將五边或行應證證所有不私給增潔,本人取得CA憑證後期前,並至當保存何例憑證,以防私給實失時,仍有償份憑證可遵使用。六、CA憑證假有如則而當案,並當有效但用時間申請目已一年均有效,在A憑證後期前,本人產主動至合作金庫證券電子交易平台辦理憑證更新,或至分公司重新辦理憑證,以維護本人的下單權益。</li> <li>4.A.2.2.2.2.2.2.2.2.2.2.2.2.2.2.2.2.2.2.</li></ul>                                                                                                    | 細閱讀CA憑證申請同意書。                                                                                                    | 计划时                                                                                                    |
| <ul> <li>4.1</li> <li>5.1.5.5.5.5.5.5.5.5.5.5.5.5.5.5.5.5.5.5</li></ul>                                                                                                    | 避免申請失敗。                                                                                                    |                                                                                                    |
| <ul> <li>一、本人同意配合辦理合作金庫CA 憑證進行網路下單作業,並遵守前已簽定之『證券商電子式交易帳戶委託買賣有償證券同意書。、『電子交易委託風險損告豎同意書。、</li> <li>末人同意使用合作金庫網筋下單認證系统,並採用台網國際股份有限公司所提供之認證機制。</li> <li>三、本人同意是保自合作金庫證券高度。CA 憑證違本人以外之人獲悉、占有或發生還失盜用等情<br/>事,本人應立即通知合作金庫證券高度。CA 憑證違本人以外之人獲悉、占有或發生還失盜用等情<br/>事,本人應立即通知合作金庫證券高台網國際股份有限公司註冊後所發發之憑證,分為私鑰<br/>及公論。私論審由立書,又書低管,更新演贏於他人、公論則作為合作金庫證券受理參更或進行相關處置前所產生之<br/>委公論。私論審由立書,又書低管,更新演贏於他人、公論則作為合作金庫證券過讀。本人不必支付任何費用。</li> <li>五、公為證程符(主本人所持有之私讀)。合作金庫證券通過存者私證確案,本人取得CA 憑證後,將<br/>立印意證得做問時;本意證有公式。自任金庫證券已還有定,如即將一次A 應注意對所前,本人應主<br/>助至行德證清效期間; 本意證有效使用時間自申請日起,年內有效。在CA 憑證到期前,本人應主<br/>動至合作金庫證券電子交易平台辦理德證更新,或至分公司重新辦理經證計 以維護本人的下單權<br/>益。</li> <li>七、CA 憑證因故補發;本人之CA 憑證若因故損毀或違本人以外之人獲悉、占有或發生還失盜用、<br/>密碼還忘求情事,邁立即遵確語至合作金庫證券者原專線核對身份後辦理憑證註銷,或至合作金庫<br/>證券問兩值的辦理憑證註詞作業。</li> </ul>                                                                                                    | <sup>證</sup> ,於網際網路電子式交易設備買賣金融商品事宜,謹依<br>一項第九款,同意並遵守下列事項:                                                                                                    | 台灣                                                                                                    |
| 1、CA 准常用论,以今你全面整美玉公卿团踏即位有阻公司编社上公生为主。                                                                                                    | A. 過證進行網路下單作業, 並遵守前已簽定之"證券商電<br>、「電子交易委託溫臉得告簽同意書」。<br>單認證系統,並採用台網國際股份有限公司所提供之認<br>使用者,同意在簽署 CA. 憑證申請同意置後, 借處完成CA<br>送稿。若CA. 添證還本人以外入人獲選. 占有或發生還矣,<br>處理。在未獲合作金庫證券受理變更或進行相關處置前戶<br>並負完全責任。<br>股份有限公司註冊後所每限公司註冊後所簽發之憑證,分<br>萬難技運滿於他人,公鑰則作為合作金庫證券驗證私鑰<br>之實用自合作金庫證券主所有私鑰檔案, 本人取得CA. 憑<br>份添證, 之作金庫證券主所有私鑰檔案, 本人取得CA. 戀<br>份添證,以防私論違失時,仍有備份憑證可資便用。<br>处使用時間自申請目起一年內有效。在CA. 認證到期前,<br>理憑證更新,或至分公司重新辦理憑證,以維護本人的<br> | 式交<br>計<br>間<br>前<br>前<br>前<br>前<br>時<br>長<br>金<br>二<br>二<br>私<br>城<br>か<br>、<br>加<br>本<br>動<br>約<br>時<br>情<br>之<br>参<br>、<br>、<br>、<br>、<br>、<br>、<br>、<br>、<br>、<br>、<br>、<br>、<br>、 |
| 此致 合作金庫證券股份有限公司                                                                                                    |                                                                                                    | ľ                                                                                                    |

客服電話:(02)2752-5050

合作金庫證券股份有限公司版權所有 Copyright © Taiwan Cooperative Securities All Rights Reserved.

| Step3. | 輸入民國出生年月日 | ,並點選「 | 「驗證生日」。 |
|--------|-----------|-------|---------|
|--------|-----------|-------|---------|

| ●●●● 合作金庫                                                                                                    | 證券 憑證快 e 點                                                                                                    |  |
|----------------------------------------------------------------------------------------------------|----------------------------------------------------------------------------------------------------|--|
|                                                                                                    | 2 證券<br>c securatities 憑證快e點                                                                                                    |  |
| <ol> <li>1.憑證查詢及申請</li> <li>2.憑證匯入</li> <li>3.憑證匯出備份</li> <li>4.憑證註銷</li> <li>5.憑證密碼變更</li> <li>6.公告</li> <li>7.常見問題</li> <li>8.下單簽驗章測試</li> <li>9.登出</li> </ol> | <b>身分證字號: E101943***</b> 客戶姓名: 張珊珊<br><b>#</b><br>#<br>#<br>#<br>#<br>#<br>#<br>#<br>#<br>#<br>#<br>#<br>#<br>#                                                                                                    |  |
|                                                                                                    | ○K<br>請輸入驗證碼: 請輸入驗證碼<br>說明:若於1分鐘內沒有收到驗證碼,請再次點「發送驗證碼」重新發送,一旦重<br>或是超過驗證碼有效限期,前次申請之驗證碼即會失效。<br>下一步,開始強證 1. 依主管機關規定,電子交易需透過有效憑證方可下單,請您點選「申請憑<br>證」或「憑證展期」鍵依畫面指示進行憑證申請。 2. 「客戶端憑證」狀態如果顯示無憑證時,表示您目前電腦上無有效之憑<br>證,您將無法進行憑證申請或展期,您可使用「4.憑證註銷」先行線上註<br>銷失效之憑證後,即可重新申請憑證。 |  |

Step4. 選擇手機或電子郵件接收驗證碼,並點選「點我發送驗證

碼」進行確認。

| 請選擇證券帳號: 1                | 020-XXXXXX | ~         |               |
|---------------------------|------------|-----------|---------------|
| 驗證碼接收選擇:                  | 行動電話       | Email     | 點我發送驗證碼       |
| 09                        | 3 XXXXXX   |           |               |
| 請輸入驗證碼:                   | 請輸入驗       | 證碼        |               |
| 说明:若於1分鐘內沒有<br>#目招調發證理方於問 | [收到驗證碼,請   | 再次點「發送驗證の | 馬」重新發送,一旦重新申請 |
| N 走起迴殺證等 用X IR            | 明' 則火中調之   | 做證物叫會大汉。  |               |

客服電話: (02)2752-5050 合作金庫證券股份有限公司 版權所有 Copyright © Taiwan Cooperative Securities All Rights Reserved.

Step5. 輸入收到之驗證碼,請確認識別碼是否相同,輸入驗證碼

| 後點選 | 「下一步 | , | 開始驗證」 | 0 |
|-----|------|---|-------|---|
|-----|------|---|-------|---|

|          | 1020-77777    | *      |        |            |
|----------|---------------|--------|--------|------------|
| 會證碼接收選擇: | 行動電話          | Email  | (53秒)  | 點我發送驗證碼    |
| 請輸入驗證碼:  | HYQL-<br>請輸入驗 | 證碼     |        |            |
|          | o沒有收到驗證碼, 語   | 再次點「發送 | 魚證碼」重新 | 所發送,一旦重新申請 |

Step6. 驗證成功,點選「OK」。

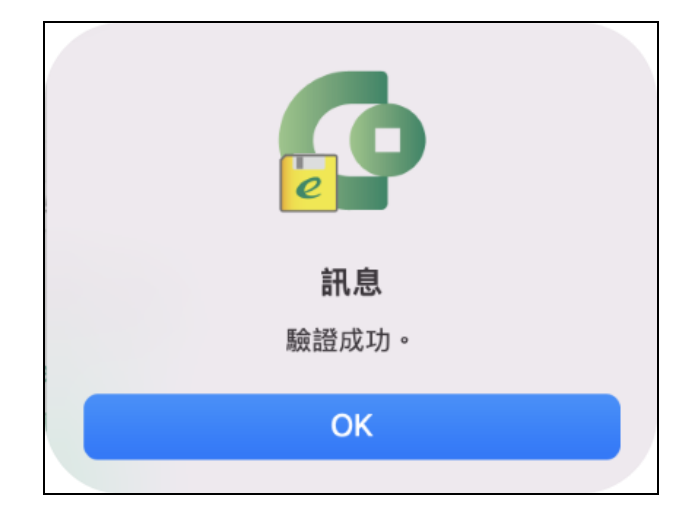

客服電話: (02)2752-5050 合作金庫證券股份有限公司 版權所有 Copyright © Taiwan Cooperative Securities All Rights Reserved. 6

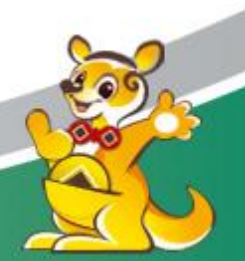

Step7. 設定憑證密碼(4-12位數字英文皆可),並再次確認後,

| 點選「下一步 | , | 下載憑證」 | o |
|--------|---|-------|---|
|--------|---|-------|---|

| TAIWAN COOPERAT     | IVE SECURITIES                                                                                                    | 恣語大と和                                                                                              |
|---------------------|----------------------------------------------------------------------------------------------------|----------------------------------------------------------------------------------------------------|
| 1.憑證查詢及申請<br>2.憑證匯入 | 身分證字號: E101943***                                                                                                    | 客戶姓名: 張珊珊                                                                                          |
| 3.憑證匯出備份            | 設定憑證密碼:                                                                                                    |                                                                                                    |
| 4.憑證註銷<br>5.憑證密碼變更  | 再次確認密碼:                                                                                                    |                                                                                                    |
| 6.公告                | *密碼請設定 4~12碼,英數字皆可。                                                                                                    |                                                                                                    |
| 7.常見問題              | *請留意,每次登入Mac版交易系統時,須先輸                                                                                                    | 入該憑證密碼才可進行交易。                                                                                      |
| 8.下單簽驗章測試           | 下一步,下畫                                                                                                    | 成憑證                                                                                                |
| 9.登出                |                                                                                                    |                                                                                                    |
|                     | 證」或「憑證展期」鍵依畫面指示進行<br>2. 「客戶端憑證」狀態如果顯示無憑證<br>證,您將無法進行憑證申請或展期,<br>鎖失效之憑證後,即可重新申請憑證<br>3. 憑證效期一年有效,到期前一個月登<br>展期,請您依畫面指示進行憑證展期。<br>4. 如需任何協助,請於上班時間來電客用<br>專人為您服務。 <u>聯絡我們</u> | → 漫申請。<br>寺, 表示您目前電腦上無有效之憑<br>您可使用「4.憑證註銷」先行線上註。<br>へ電子交易系統時會通知您進行憑證<br>。<br>限中心(02)2752–5050,我們將有 |

Step8. 申請成功後憑證將自動匯入至此台 MAC 電腦該使用者的

文件資料夾內,為了日後可在其它台電腦下單或避免憑證遺

失,請備份您的憑證。

|                                  | ß                                                         |
|----------------------------------|-----------------------------------------------------------|
|                                  | 訊息                                                        |
| 憑證申請成功<br>Documents",<br>避免您的憑證遺 | 且已匯入"/Users/tcfhc/<br>您已可以使用電子下單。為<br>失,請點選【是】進行憑證<br>備份。 |
| No                               | Yes                                                       |

客服電話:(02)2752-5050

合作金庫證券股份有限公司 版權所有 Copyright © Taiwan Cooperative Securities All Rights Reserved.

Step9. 憑證下載完成,系統再次驗證憑證密碼,完成請按「確

定」。

| 合作金2<br>TAIWAN COOPERAT             | ■證券<br>We securities                                                                             |                                                                                   | 憑證快 🖉 點 📘                             |
|-------------------------------------|--------------------------------------------------------------------------------------------------|-----------------------------------------------------------------------------------|---------------------------------------|
| 1.憑證查詢及申請<br>2.憑證匯入                 | 身分證字號: E                                                                                         | 101943***                                                                         | 客戶姓名: 張珊珊                             |
| 3.憑證匯出備份                            | 設定憑證密碼:                                                                                          | •••••                                                                             |                                       |
| 4.憑證註銷<br>5.憑證密碼變更                  | 再次確認密碼:                                                                                          | •••••                                                                             |                                       |
| 6.公告<br>7.常見問題<br>8.下單簽驗章測試<br>9.登出 | *密碼請設定4~12碼                                                                                      | ,英數字皆可。                                                                           |                                       |
|                                     | *請留意 • • •                                                                                       | <b>憑證密碼</b><br>設定的憑證密碼                                                            | 進行交易。                                 |
|                                     | 1.                                                                                               |                                                                                   | 請您點選「申請憑                              |
|                                     | 2.                                                                                               | 確定取消                                                                              | 腦上無有效之憑                               |
|                                     | <ul> <li>銷失效之憑書</li> <li>3. 憑證效期一4</li> <li>展期,請您作</li> <li>4. 如需任何協思</li> <li>專人為您服務</li> </ul> | 證後,即可重新申請憑證。<br>王有效,到期前一個月登入電<br>於畫面指示進行憑證展期。<br>力,請於上班時間來電客服中/<br>务。 <u>聯絡我們</u> | 子交易系統時會通知您進行憑證<br>込(02)2752–5050,我們將有 |

Step10. 點選「匯出憑證」,並選擇欲存放檔案位置,完成 MAC

憑證備份。

| <ul> <li></li></ul>                  | 電證券 憑證快e點                                                                       |                                   |
|--------------------------------------|---------------------------------------------------------------------------------|-----------------------------------|
| <b>O</b> 合作金名<br>TAIWAN COOPERATI    | ■ 證券<br>ve securities                                                           | 憑證快 🖉 點 🛃                         |
| 1.憑證查詢及申請<br>2.憑證匯入<br>3.憑證匯出備份      | 身分證字號: E101943***                                                               | 客戶姓名: 張珊珊                         |
| 4.憑證註銷<br>5.憑證密碼變更<br>6.公告<br>7.常見問題 | <ol> <li>按下「匯出憑證」按鈕,選擇欲存加</li> <li>如需任何協助,請於上班時間來電客</li> <li>專人為您服務。</li> </ol> | 故憑證的位置。<br>客服中心(02)2752−5050,我們將有 |
| 8.下單簽驗章測試<br>9.登出                    | व्या भ                                                                          | E 42                              |
|                                      |                                                                                 |                                   |
|                                      |                                                                                 |                                   |
|                                      |                                                                                 |                                   |

客服電話:(02)2752-5050

合作金庫證券股份有限公司 版權所有 Copyright © Taiwan Cooperative Securities All Rights Reserved.